## **PSP - Análise Documental Automatizada (IA)**

## Agência de Navegação

1. A partir da tela do DUV, entrar em Informações Sanitárias -> Declatação Marítima de Saúde e clicar em Importar DMS para preenchimento automático:

| - 🕖 Resumo<br>- IJ Pendências                                                                                                    | Enviar Aviso de Atracação Cancelar Duv Fechar                                                                               |                                                                           |  |  |  |
|----------------------------------------------------------------------------------------------------|----------------------------------------------------------------------------------------------------|---------------------------------------------------------------------------|--|--|--|
| <ul> <li>E Informações Gerais</li> <li>Escalas</li> <li>Estadia</li> </ul>                                                                                                    | Declaração Marítima de Saúde                                                                                                |                                                                           |  |  |  |
| <ul> <li>Informações Sanitárias</li> <li>Áqua de Lastro</li> <li>Declaração Marítima de Saúde</li> <li>Informações Fitozoosanitárias</li> <li>Resíduos da Embarcação</li> <li>Provisões de Bordo</li> </ul> | Há declaração marítima de saúde? <b>*</b>                                                                                   | 1 Importar DMS para preenchimento automático                              |  |  |  |
| Cargas                                                                                                    | Informações Gerais Informações San                                                                                          | nitárias Informações de Saúde Informações complementares <b>()</b> Anexos |  |  |  |
| Pessoas<br>Importação de Dados<br>Cópia de Dados<br>Operações<br>Chegadas e Saídas<br>Vigilância Sanitária<br>Polícia Marítima                                                                              | ALERTA A Declaração Marítima de Saúde está incompleta. Verifique nas outras abas se há campos obrigatórios não preenchidos. |                                                                           |  |  |  |
| Ocorrências     Autoridade Marítima     Anexos     fil Agente Protetor     Histórico de Eventos                                                                                                    | INFORMAÇÕES GERAIS<br>Situação da Declaração 🕄                                                                              | Data/Hora Início Preenchimento                                            |  |  |  |
|                                                                                                    |                                                                                                    |                                                                           |  |  |  |

2. Selecionar o arquivo DMS, inserir uma descrição e clicar em confirmar:

| Anexo DMS para preenchimento automático - Incluir 🛛 🗙 🚼                                                                                                    |
|----------------------------------------------------------------------------------------------------|
| SELECIONAR ARQUIVO<br>Será permitido anexar arquivo com as seguintes extensões: pdf. Com até 5MB.                                                                                                    |
| Arquivo selecionado                                                                                                    |
| Anexo                                                                                                    |
| validar.iti.gov.br_relatorio.pdf (0.31MB)                                                                                                    |
| Descrição *                                                                                                    |
| Teste         Image: Atesto estar ciente que: o crime de falsidade ideológica está previsto no artigo 299 do Código Penal, que descreve a conduta criminosa como sendo o ato de omitir a verdade ou inserir declaração falsa, em documentos públicos ou particulares, com o objetivo de prejudicar direito, criar obrigação ou alterar a verdade sobre fato juridicamente. * |
| Confirmar Desistir                                                                                                    |

3. Confirmar a importação:

| Confirmar importação                                                                                                    | ×C |
|----------------------------------------------------------------------------------------------------|----|
| Os campos já preenchidos na Declaração Marítima de Saúde serão sobrescritos durante a importação.<br>Deseja prosseguir? |    |
| Confirmar Desistir                                                                                                    |    |

4. Na aba Anexos, verificar o Resultado da análise automatizada:

| ANEXO DA DECLARAÇÃO MARÍTIMA DE SAÚDE   Na viagem internacional houve algum caso de doença com suspeita infecciosa?* Há no momento alguma pessoa doente a bordo?*   Não Preenchido Não Preenchido   Tem conhecimento de alguma condição existente a bordo que possa levar a infecção ou disseminação de doenças?* Houve a bordo algum óbito que não tenha sido causado por acidente?*   Não Preenchido Não Preenchido   Salvar Não Preenchido   Utros ANEXOS   Itens Selecionados: 0 Images e Ações e Titros   Descrição e Asinado pelo Comandante   Auto e Motado análizo automatizada | Informações Gerais                                                                                                    | Informações Sanitárias                                                                                                    | Informações de Saúde                                                               | Anexos                                                           |                                              |
|----------------------------------------------------------------------------------------------------|----------------------------------------------------------------------------------------------------|----------------------------------------------------------------------------------------------------|------------------------------------------------------------------------------------|------------------------------------------------------------------|----------------------------------------------|
| Salvar     OUTROS ANEXOS     Itens Selecionados: 0     E Ações •     Filtros     Baixar •     Descrição \$     Assinado pelo Comandante     Anexo \$     Resultado análise automatizada                                                                                                    | ANEXO DA DECLA<br>Na viagem internacional<br>suspeita infecciosa?*<br>Não Preench<br>Tem conhecimento de al<br>que possa levar a infecçã | RAÇÃO MARÍTIMA DE<br>l houve algum caso de doença<br>ido<br>lguma condição existente a be<br>ão ou disseminação de doenç<br>ido | E SAÚDE<br>a com Há no momento<br>Não I<br>ordo Houve a bordo a<br>as?* acidente?* | alguma pessoa d<br>Preenchido<br>Ilgum óbito que n<br>Preenchido | oente a bordo?*<br>ão tenha sido causado por |
| OUTROS ANEXOS         Itens Selecionados: 0         Itens Selecionados: 0         E Ações •         •         Descrição \$         Assinado pelo Comandante         Anexo \$         Resultado análise automatizada                                                                                                    | Salvar                                                                                                    |                                                                                                    |                                                                                    |                                                                  |                                              |
| Itens Selecionados: 0       Image: Ações ▼       ▼ Filtros       Image: Baixar ▼         Descrição \$       Assinado pelo Comandante       Anexo \$       Resultado análise automatizada                                                                                                    | OUTROS ANEXOS                                                                                                    |                                                                                                    |                                                                                    |                                                                  |                                              |
| Descrição 🗢 Assinado pelo Comandante Anexo 🗢 Resultado análise automatizada                                                                                                    |                                                                                                    | lte                                                                                                    | ens Selecionados: 0                                                                | Ações ▼ 🕇 Filt                                                   | ros 🛓 Baixar 🗸                               |
| DMS Sim                                                                                                    | Descrição 🖨                                                                                                    | Assinado p                                                                                                    | oelo Comandante                                                                    | Anexo 🗢                                                          | Resultado análise automatizada               |

5. PSP apresenta o resultado da análise automatizada, contendo os campos lidos e as respectivas situações e validações:

## Resultado da análise automatizada - Não passou

## **x** :::

| ódigo 🗢 | Campo 🗢                                             | Leitura do campo 🗢 | Situação 🖨 | Prioritário 🗢 | Avaliar 🖨 | Validação ≑                                                                                                    |
|---------|-----------------------------------------------------|--------------------|------------|---------------|-----------|----------------------------------------------------------------------------------------------------|
| DMS01   | Entregue no porto de 🗊                              | SANTOS             | ~          | Não           | Sim       | -                                                                                                    |
| DMS02   | *Data 🚯                                             | 23/08/2024         | Δ          | Sim           | Sim       | A data deve ser no máximo 3 dias antes do ETA.                                                                        |
| DMS03_1 | *Registro / Número IMO 🗊                            | 2222224            | A          | Sim           | Sim       | O valor "2222224" do campo "DMS03_1 - Registro<br>Número IMO" não corresponde ao respectivo<br>campo no DUV.          |
| DMS03_2 | *Nome da embarcação 🚯                               | JOANA DARC         | A          | Sim           | Sim       | O valor "JOANA DARC" do campo "DMS03_2 - Nom<br>da Embarcação" não corresponde ao respectivo<br>campo no DUV.         |
| DMS04   | Nacionalidade / Bandeira da embarcação 🕦            | BRASIL             | ~          | Não           | Sim       | -                                                                                                    |
| DMS05   | *Comandante da embarcação 🚯                         | JOÃO DA SILVA      | 4          | Não           | Sim       | O valor "JOÃO DA SILVA" do campo "DMS05 -<br>Comandante da embarcação" não corresponde ao<br>respectivo campo no DUV. |
| DMS06   | *Chegando de                                        | DURRES             | <b>A</b>   | Não           | Sim       | O valor "DURRES" do campo "DMS06 - Chegando<br>de" não corresponde ao respectivo campo no DUV                         |
| DMS07   | *Indo para 🖲                                        | ANTONINA           | 4          | Não           | Sim       | O valor "ANTONINA" do campo "DMS07 - Indo<br>para" não corresponde ao respectivo campo no<br>DUV.                     |
| DMS08   | Tonelagem bruta (embarcação marítima) 🗊             | 2001               | ~          | Não           | Sim       | -                                                                                                    |
| DMS09   | Tonelagem (embarcação de navegação interior) 🕕      | 1501               | ~          | Não           | Sim       | -                                                                                                    |
|         | Certificado de Isencão de Controle / Certificado de |                    |            |               |           |                                                                                                    |